## Refinitiv FX Matching Credit Administration (MCA)

1.8.1 Install Guide

Document Version: 0.22 Date of issue: 2 December 2020 © Refinitiv 2020. All rights reserved.

Refinitiv does not guarantee that any information contained in this document is and will remain accurate or that use of the information will ensure correct and faultless operation of the relevant service or equipment. Refinitiv, its agents and employees, accepts no liability for any loss or damage resulting from reliance on the information contained in this document.

This document contains information proprietary to Refinitiv and may not be reproduced, disclosed, or used in whole or part without the express written permission of Refinitiv.

Any software, including but not limited to, the code, screen, structure, sequence, and organization thereof, and documentation are protected by national copyright laws and international treaty provisions. This document is subject to U.S. and other national export regulations.

Nothing in this document is intended, nor does it, alter the legal obligations, responsibilities or relationship between yourself and Refinitiv as set out in the contract existing between us.

## Contents

| About this de       | ocument                                                                                 | 5         |
|---------------------|-----------------------------------------------------------------------------------------|-----------|
| Intended Re         | adership                                                                                | 5         |
| In this docur       | nent                                                                                    | 5         |
| For further ir      | nformation                                                                              | 5         |
| Feedback            |                                                                                         | 5         |
| Chapter 1           | Introduction                                                                            | 6         |
| Installation        |                                                                                         | 6         |
| Chapter 2           | Registering your IP address                                                             | 7         |
| How do I ob<br>or F | tain my PAT IP addresses from IT Services if I am using Refinitiv Managed Connec<br>CN? | tion<br>7 |
| How do I find       | d my Internet Public IP address?                                                        | 7         |
| Chapter 3           | System Requirements                                                                     | 9         |
| Software Re         | quirements                                                                              | 9         |
| Hardware ar         | nd Network Requirements                                                                 | 9         |
| Bandwidth F         | Requirements                                                                            | 9         |
| Chapter 4           | Installing Refinitiv FX Matching Credit Administration                                  | 10        |
| Download th         | e Setup Module                                                                          | 10        |
| Install the sc      | ftware                                                                                  | 12        |
| Chapter 5           | Fix corrupted installation                                                              | 16        |
| Chapter 6           | Silent Installation                                                                     | 19        |
| Chapter 7           | Upgrade process                                                                         | 20        |
| Chapter 8           | Launching Refinitiv FX Matching Credit Administration                                   | 21        |
| Chapter 9           | Proxy configuration settings                                                            | 22        |
| Supported p         | roxy settings                                                                           | 22        |
| How to chan         | ge your proxy configuration settings                                                    | 23        |
| How to confi        | gure MCA to bypass local Proxy settings                                                 | 25        |
| Chapter 10          | Rollback Refinitiv FX Matching Credit Administration                                    | 26        |
| Chapter 11          | Remove previous version of Refinitiv FX Matching Credit Administrat<br>27               | ion       |
| Appendix A          | Additional Settings                                                                     | 28        |
| FQDN Confi          | guration                                                                                | 28        |
| FQDN and I          | P address list                                                                          | 29        |
| Private JRE         | within Refinitiv FX Matching Credit Administration                                      | 29        |

| View Only Access to Refinitiv FX Matching Credit Administration |    |
|-----------------------------------------------------------------|----|
| Appendix B Troubleshooting                                      | 30 |
| Matching User Inhibited                                         |    |
| System not available                                            |    |
| Invalid log-on credentials                                      |    |
| Where are the Java logs stored?                                 |    |

## About this document

#### **INTENDED READERSHIP**

This document is for anyone wanting to install Refinitiv FX Matching Credit Administration (MCA) version 1.8.1.

#### NOTE

This manual can NOT be used to install any version below 1.8.1

#### IN THIS DOCUMENT

This document covers the steps needed for an installation of Refinitiv FX Matching Credit Administration on a PC.

#### FOR FURTHER INFORMATION

For questions or further information related to Refinitiv FX Matching Credit Administration, users should contact the global Refinitiv help desk using the link below.

MyRefinitiv – Contact Us

#### FEEDBACK

If you have any comments on this document please email Refinitiv Trading Documentation Team.

### Chapter 1 Introduction

Refinitiv FX Matching Credit Administration (MCA) is used to view and administer credit for Spot and Forwards Matching users.

MCA is a standalone application that can be installed on any PC that meets the System Requirements and has an access to the internet or Refinitiv Managed Connection or FCN.

The following steps have to be completed before you can use MCA:

- 1. Provide your public IP address (internet) or PAT IP address (Refinitiv Managed Connection or FCN) to Refinitiv
- 2. Register your IP address see Registering your IP address
- 3. Install MCA see Installing Refinitiv FX Matching Credit Administration
- 4. You may also have to modify your proxy settings see Proxy configuration settings

#### **INSTALLATION**

The installation package contains all the files needed to install the MCA, in a single setup.exe process. This includes a private version of Java. Silent installation process is also supported. The installation package is downloaded from the MyRefinitiv web site. Clients control which versions are installed as no automatic upgrade process is available.

## Chapter 2 Registering your IP address

In order to access MCA you have to provide Refinitiv Global Dealing with the IP addresses which are allow listed in Refinitiv Administration system (the **Allow list** used to be called **white list**). The IP allow list functionality give clients control on the locations from which users can get access to MCA. For example, with the internet, you can only access or install MCA from a computer that is connecting through a public IP address you have registered with Refinitiv.

Refinitiv FX Matching Credit Administration is available via the internet or Refinitiv Managed Connection or FCN. The delivery system has the direct implication on what sort of IP address needs to be added to the allow listed.

- Internet Allow/list the Public IP address
- Refinitiv Managed Connection or FCN Allow list the PAT IP address from the Refinitiv Managed
   Connection or FCN CPE

The Credit Administration – IP Capture form for requesting the access to Refinitiv FX Matching Credit Administration and providing your IP addresses can be downloaded <u>here</u>.

#### NOTE

Registering the IP Address(es) to enable access to Refinitiv FX Matching Credit Administration is independent of any IP address registration for Refinitiv FX Trading.

#### HOW DO I OBTAIN MY PAT IP ADDRESSES FROM IT SERVICES IF I AM USING REFINITIV MANAGED CONNECTION OR FCN?

It is important that ALL PAT IP addresses that may be used to access the MCA application are known and reported to Refinitiv. Refinitiv can configure up to twenty-five separate IP addresses / subnets for each client. If you are unsure of your PAT IP address then please contact your Refinitiv Customer Success Manager or Refinitiv Customer On-Boarding Specialist.

#### HOW DO I FIND MY INTERNET PUBLIC IP ADDRESS?

Please contact your IT department or equivalent for guidance on how to obtain your PUBLIC IP addresses. It is important that ALL PUBLIC IP addresses that may be used to access the MCA application are known and reported to Refinitiv. Refinitiv can configure up to twenty-five separate IP addresses / subnets for each client.

A number of third-party web tools are available to show your Public IP address. One simple method is to type "whats my public IP address" in a Google search. The result will show your public IP address at the top of the page.

|                                |                                                                                                    | _ • •   |
|--------------------------------|----------------------------------------------------------------------------------------------------|---------|
| 🧲 🕞 🕒 http                     | ps://www.google.co.uk/webhp?hl=en#hl=en&q=whats+my+ 🔎 🛪 🚔 🖒 🛛 G whats my ip adddress - Go 🗙                                                                       | ☆ 🕸     |
| <u>Eile E</u> dit <u>V</u> iew | Favorites Iools Help                                                                                                    |         |
| GRACE                          | whats my ip adddress                                                                                                    | Sign in |
|                                | All Shopping News Videos Apps More - Search tools                                                                                                    | \$      |
|                                | About 1,740,000 results (0.43 seconds)                                                                                                    |         |
|                                | Showing results for whats my ip address<br>Search instead for whats my ip adddress                                                                                |         |
|                                | 159.220.74.6<br>Your public IP address                                                                                                    |         |
|                                | Learn more about IP addresses                                                                                                    |         |
|                                | Feedback                                                                                                    |         |
|                                | What Is My IP Address? IP Address Tools and More<br>whatismyipaddress.com/ +<br>IP address lookun location.croxy detection.email tracino.IP hiding tips blacklist |         |

## Chapter 3 System Requirements

Before installing Refinitiv FX Matching Credit Administration please make sure your computer meets the following minimum requirements.

#### SOFTWARE REQUIREMENTS

| Operating System          | 64 bit |
|---------------------------|--------|
| Microsoft Windows 8 & 8.1 | ✓      |
| Microsoft Windows 10      | ✓      |

Customers that currently use a Microsoft Windows 32-bit Operating system must update to a Microsoft Windows 64-bit operating system and install MCA version 1.8.1.

NOTE MCA uses: .NET 4.0 Client Profile (or higher) or .NET 4.0 Framework (or higher)

#### HARDWARE AND NETWORK REQUIREMENTS

| PC Specification | Minimum   | Recommended |
|------------------|-----------|-------------|
| Processor        | Dual core | Dual core   |
| RAM              | 2Gb       | 4Gb         |
| Speed            | 1.3 Ghz   | 2.4 Ghz     |
| Free Disk Space  | 300Mb     | 500Mb       |
| Screen Size      | 1024x768  | 1280x1024   |

#### **BANDWIDTH REQUIREMENTS**

1Mbps per site.

#### **FQDNs & private JRE**

Details of the FQDNs (Fully qualified domain name) and the version of JRE used with Refinitiv FX Matching Credit Administration is available in the Appendix A of this document.

## Chapter 4 Installing Refinitiv FX Matching Credit Administration

There are 2 modes to install the MCA package:

1. **Installation for all users of this machine.** This requires local administration rights. After installation, all users on the PC can see and run MCA.

The default installation path: C:\Program Files (x86)\Refinitiv\Refinitiv FX Matching Credit Administration\

2. Installation just for you - Only the user that installs the package will be able to access MCA. You do NOT need administration rights to install in this mode

The default installation path C:\Users\NAME\AppData\Local\Apps\Refinitiv\Refinitiv FX Matching Credit Administration\

#### NOTE

No upgrade process is available, each new version requires a separate installation.

The Public or PAT IP address must be added/registered to the Refinitiv Allow list before users can use the product. See Chapter 2 Registering your IP address for further details.

#### DOWNLOAD THE SETUP MODULE

1. Go to the **Refinitiv FX Trading** page on MyRefinitiv:

https://my.refinitiv.com/content/mytr/en/product/fx-trading.html

The Refinitiv FX Trading page is displayed.

- 2. Enter username and password. The Refinitiv FX Trading page is displayed.
- 3. Scroll down to the LATEST SOFTWARE DOWNLOADS section:
- 4. Click the download button hext to **Refinitiv FX Matching Credit Administration (MCA) for Matching venue**.

LATEST SOFTWARE DOWNLOADS

#### Refinitiv FX Trading Desktop Application

7.7.0.100 15 Oct 2020 • 458.43 MB • All All

#### **Refinitiv FX Trading Feed Adapters**

1.9.1.0

24 Sep 2020 • 113.10 MB • Intel Windows 7, Windows 8, Windows 10, Windows Server 2008, Windows Server 2012

#### Refinitiv FX Matching Credit Administration (MCA) for Matching venue

1.8.1

⊥

⊥

⊥

#### **NOTES**

The version of MCA you are installing might be a later version than the one shown in the screen captures. Ensure popups are not blocked for this page.

5. Complete the information in the **Download Form** section (some of which is auto-populated).

#### DOWNLOAD

# Refinitiv FX Matching Credit Administration (MCA) for Matching venue (1.8.1)

| PRODUCT                                                           | VERSION  | CLASSIFICATION |
|-------------------------------------------------------------------|----------|----------------|
| Refinitiv FX Matching Credit<br>Administration (MCA) for Matching | 1.8.1    | Released       |
| venue                                                             |          |                |
| STATUS                                                            | HARDWARE | 0 S            |
| Auto Approved                                                     | All      | All            |

Please confirm the download address of your chosen software

Company Name

- 6. Scroll down, select the I agree to the terms and conditions check box.
- 7. In the bottom right-hand corner click the Submit button. The download page is displayed.

#### DOWNLOAD

## Refinitiv FX Matching Credit Administration (MCA) for Matching venue (1.8.1)

Order number 1006468 for GMI Active Directory is ready for download.

 PRODUCT
 VERSION

 Refinitiv FX Matching Credit
 1.8.1

 Administration (MCA) for Matching
 venue

CLASSIFICATION Released

8. Select the Download location and click the **Download** button. The download begins.

9. Save the file to a local drive accessible from the PC where MCA is to be installed. If prompted choose to **Save** the file.

#### NOTE

MCA can be installed on a client's Windows PC including PC platform where FXT has been installed.

#### **INSTALL THE SOFTWARE**

The downloaded file is a self-extracted zip/compressed file, which needs to be extracted before MCA can be installed.

- 1. Browse to the location where you downloaded **MCAinstaller-1.8.1-b1.msi**.
- 2. Double-click MCAInstaller-1.8.1-b1.msi.

Depending on your local computer security settings a Security Warning dialog box may be displayed:

| Open File                                                                                                    | Open File - Security Warning                                                                                                    |  |  |  |  |
|----------------------------------------------------------------------------------------------------|----------------------------------------------------------------------------------------------------|--|--|--|--|
| Do you want to run this file?                                                                                                    |                                                                                                    |  |  |  |  |
| Name: C:\Users\ nnnnnn \Downloads\MCAInstaller.msi Publisher: REFINITIV US LLC Type: Windows Installer Package From: C:\Users\u8010321\Downloads\MCAInstaller.msi |                                                                                                    |  |  |  |  |
| ☑ Al <u>w</u> a                                                                                                    | ys ask before opening this file<br>While files from the Internet can be useful, this file type can<br>potentially harm your computer. Only run software from publishers<br>you trust. What's the risk? |  |  |  |  |

3. Click the Run button. The Welcome to the Refinitiv FX Matching Credit Administration 1.8.1 Setup Wizard is displayed.

| 😾 Refinitiv FX Matching Credit Administration 1.8.1 Setup |                                                                                                    |  |
|-----------------------------------------------------------|----------------------------------------------------------------------------------------------------|--|
|                                                           | Welcome to the Refinitiv FX Matching<br>Credit Administration 1.8.1 Setup Wizard                                                                                   |  |
|                                                           | The Setup Wizard will install Refinitiv FX Matching Credit<br>Administration 1.8.1 on your computer. Click Next to<br>continue or Cancel to exit the Setup Wizard. |  |
|                                                           |                                                                                                    |  |
|                                                           |                                                                                                    |  |
|                                                           | Back Next Cancel                                                                                                    |  |

#### 4. Click the **Next** button.

The Installation Scope window is displayed:

| 😸 Refinitiv FX Matching Credit Administration 1.8.1 Setup                                                                                                    | 3 |
|----------------------------------------------------------------------------------------------------|---|
| Installation Scope                                                                                                    |   |
| Choose the installation scope and folder                                                                                                    | ζ |
| Install just for you (nnnnnn)<br>Refinitiv FX Matching Credit Administration 1.8.1 will be installed in a per-user                                                                                                    |   |
| folder and be available just for your user account. You do not need local<br>Administrator privileges.                                                                                                    |   |
| Install for all users of this <u>machine</u>                                                                                                    |   |
| Refinitiv FX Matching Credit Administration 1.8.1 will be installed in a per-machine<br>folder by default and be available for all users. You can change the default<br>installation folder. You must have local Administrator privileges. |   |
|                                                                                                    |   |
|                                                                                                    |   |
|                                                                                                    | _ |
| Back Next Cancel                                                                                                    |   |

5. Choose the radio button for the option you want – do you require the software to be available to just you, or to all user of this machine?

- 6. Click the **Next** button. The **Destination Folder** window is displayed: The default installation path is different depending on which installation mode you selected as per below:
- Install Just for you: C:\Users\nnnnnn\AppData\Local\Apps\Refinitiv\Refinitiv FX Matching Credit
   Administration\
- Install for all users of this machine: C:\Program Files (x86)\Refinitiv\Refinitiv FX Matching Credit Administration\

The screen capture below shows the installation process when the **Install Just for you** installation mode has been selected:

| 🖶 Refinitiv FX Matching Credit Administration 1.8.1 Setup                                            |
|----------------------------------------------------------------------------------------------------|
| Destination Folder<br>Click Next to install to the default folder or click Change to choose another. |
| Install Refinitiv FX Matching Credit Administration 1.8.1 to:                                        |
| C:\Users\nnnnnn\AppData\Local\Apps\Refinitiv\Refinitiv FX Matching Credit Administra                 |
|                                                                                                    |
| <u>B</u> ack Next Cancel                                                                             |

It is recommended that the default location is used:

- 7. Click the Next button. The Ready to Install window is displayed.
- 8. Click the Install button to continue or the Cancel button to stop the installation.

#### Note

Depending on your local PC security setting a security warning message may be displayed. If displayed, click the OK button to continue.

The Installation will now start, the installation process normally takes approximately 1 minute to complete.

| 1 | Refinitiv E          | X Matching Credit     | Administration 1.8.1 Setup                   | - • 💌         |
|---|----------------------|-----------------------|----------------------------------------------|---------------|
|   | Installin            | g Refinitiv FX Ma     | atching Credit Administration 1.8            | 3.1           |
|   | Please wai<br>1.8.1. | t while the Setup Wiz | zard installs Refinitiv FX Matching Credit A | dministration |
|   | Status:              | Copying new files     | 3                                            |               |
|   |                      |                       |                                              |               |
|   |                      |                       |                                              |               |
|   |                      |                       |                                              |               |
|   |                      |                       |                                              |               |

Once the Refinitiv FX Matching Credit Administration software has been installed the **Completed the Refinitiv FX Matching Credit Administration 1.8.1 Setup Wizard** window is displayed.

| 📅 Refinitiv FX Matching Credit Administration 1.8.1 Setup |                                                          |                              |
|-----------------------------------------------------------|----------------------------------------------------------|------------------------------|
|                                                           | Completed the Refinitiv FX<br>Credit Administration 1.8. | ( Matching<br>1 Setup Wizard |
|                                                           | Click the Finish button to exit the Setur                | o Wizard.                    |
|                                                           |                                                          |                              |
|                                                           |                                                          |                              |
|                                                           |                                                          |                              |
|                                                           |                                                          |                              |
|                                                           | <u>B</u> ack Finish                                      | Cancel                       |

9. Click the Finish button.

See Chapter 8 Launching Refinitiv FX Matching Credit Administration for details on how to launch MCA.

### Chapter 5 Fix corrupted installation

If you are running Refinitiv FX Matching Credit Administration 1.8.1 and you are experiencing problems you can start the MCAInstaller-1.8.1-b1.msi installation file. This will give the options to either repair or uninstall MCA.

Double-click the **MCAInstaller-1.8.1-b1.msi** to start the repair process. The **Change, repair or remove installation** dialog box is displayed.

Click the Repair button.

| 🗒 Refinitiv FX Matching Credit Administration 1.8.1 Setup                                                                                                    |
|----------------------------------------------------------------------------------------------------|
| Change, repair, or remove installation Select the operation you wish to perform.                                                                                                    |
| Change         Refinitiv FX Matching Credit Administration 1.8.1 has no independently selectable features.         Repair         Repairs errors in the most recent installation by fixing missing and corrupt files, shortcuts, and registry entries.         Remove         Removes Refinitiv FX Matching Credit Administration 1.8.1 from your computer. |
| <u>B</u> ack <u>N</u> ext Cancel                                                                                                    |

A warning message will be displayed as below. Click the **Repair** button to start the repair process.

| 😸 Refinitiv FX Matching Credit Administration 1.8.1 Setup                                                                                                    |
|----------------------------------------------------------------------------------------------------|
| Ready to repair Refinitiv FX Matching Credit Administration 1                                                                                                    |
| Click Repair to repair the installation of Refinitiv FX Matching Credit Administration 1.8.1.<br>Click Back to review or change any of your installation settings. Click Cancel to exit the<br>wizard. |
|                                                                                                    |

The repair process will start and a status window displayed

| 时 Refinitiv I                                               | X Matching Credit Administratio      | on 1.8.1 Setup                | - • ×         |  |  |
|-------------------------------------------------------------|--------------------------------------|-------------------------------|---------------|--|--|
| Repairing Refinitiv FX Matching Credit Administration 1.8.1 |                                      |                               |               |  |  |
| Please wa<br>1.8.1.                                         | it while the Setup Wizard repairs Re | efinitiv FX Matching Credit A | dministration |  |  |
| Status:                                                     | Copying new files                    |                               |               |  |  |
|                                                             |                                      |                               |               |  |  |
|                                                             |                                      |                               |               |  |  |
|                                                             |                                      |                               |               |  |  |
|                                                             |                                      |                               |               |  |  |
|                                                             |                                      |                               |               |  |  |
|                                                             |                                      |                               |               |  |  |
|                                                             |                                      | Back Next                     | Cancel        |  |  |

Once completed the following message will be displayed.

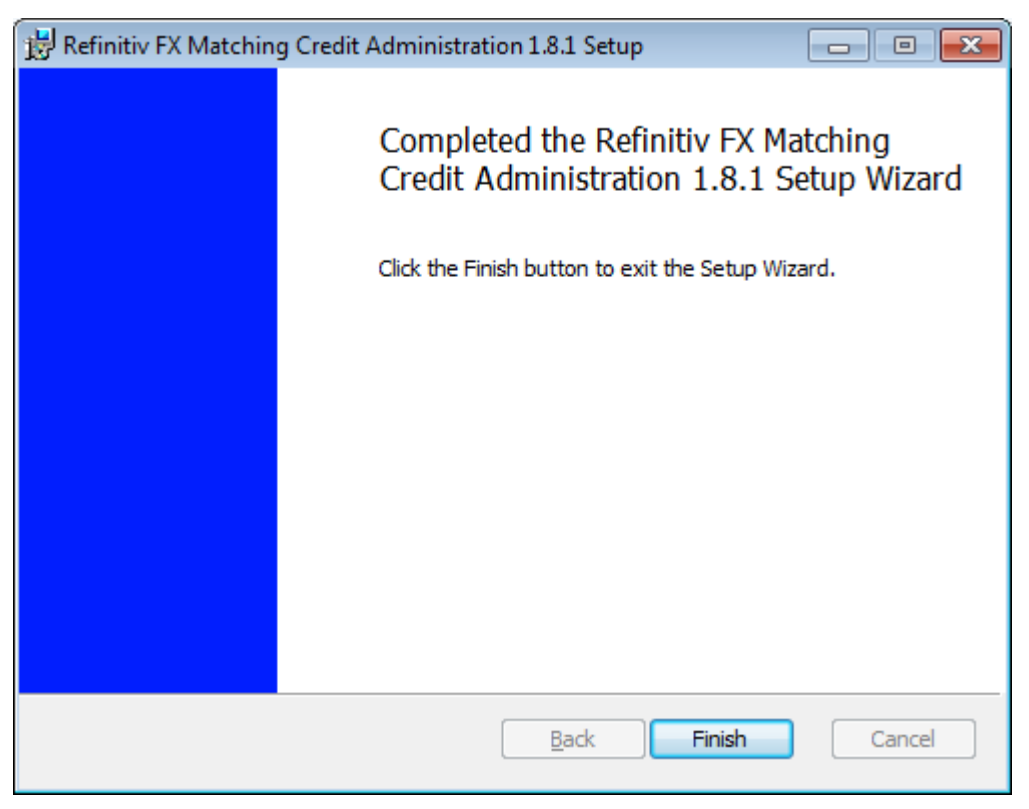

Click the Finish button.

### Chapter 6 Silent Installation

The following can be used to install Refinitiv FX Matching Credit Administration via a command line (sometimes called silent installation).

- 1. Open the CMD window.
- 2. Within the CMD window, change the directory to the location of the install file, for example, CD C:\Users\NAME\Downloads.
- 3. Run the following command: msiexec /i MCAInstaller-1.8.1-b1.msi /quiet

## Chapter 7 Upgrade process

No Automatic upgrade process is available for Refinitiv FX Matching Credit Administration. To install a newer version of Refinitiv FX Matching Credit Administration by:

- 1. Run the standard installation process. See Chapter 4 Installing Refinitiv FX Matching Credit Administration on page 10 for details.
- 2. Confirm the new version is running successfully.
- 3. Uninstall the old version via the Windows Control Panel. See Chapter 11 Remove previous version of Refinitiv FX Matching Credit Administration for details.

## Chapter 8 Launching Refinitiv FX Matching Credit Administration

1. Double-click the Refinitiv FX Matching Credit Administration 1.8.1 shortcut on your desktop or select **Start** > **Programs** > **Refinitiv FX Matching Credit Administration 1.8.1**.

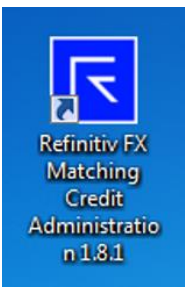

2. The login screen is displayed. Enter your Refinitiv FX Matching logon details and Site ID.

| REFINITI<br>FX | V°<br>MATCHING                                     |
|----------------|----------------------------------------------------|
|                | REFINITIV FX MATCHING CREDIT ADMINISTRATION        |
|                | User ID :                                          |
|                | Password :                                         |
|                | Site ID : FXTE Remember Site ID                    |
|                | Log on Cancel                                      |
|                | Proxy Settings                                     |
|                |                                                    |
|                | My Refinitiv Privacy Statement About Us Contact Us |

OPTIONAL: Click the **Proxy Settings...** button to change the proxy settings. See Chapter 9 Proxy configuration settings on page 22 for details.

3. Click the Logon button.

If you can't login you may need to change your proxy settings. See Chapter 9 Proxy configuration settings on page 22 for details.

You can now view and manage credit from Refinitiv FX Matching Credit Administration.

See the <u>Refinitiv FX Matching Credit Administration User Guide</u> for details on how to use the application. This document is available on MyRefinitiv: <u>https://my.refinitiv.com/content/mytr/en/product/fx-trading.html</u>

## Chapter 9 Proxy configuration settings

If you cannot login to Refinitiv FX Matching Credit Administration you may have to change your proxy configuration settings. Please contact your local IT services for details of the changes required.

#### NOTE

You may have to change the Refinitiv FX Matching Credit Administration proxy settings to match your browser proxy settings.

#### SUPPORTED PROXY SETTINGS

The table below shows the Proxy systems that have been tested with MCA. The authentication schemas that are compatible with MCA are also shown.

| Proxy        | Authentication | Authentication schema |
|--------------|----------------|-----------------------|
| MS Forefront | Disable        |                       |
|              | Enable         | Basic, Integrated     |
| Freeproxy    | Disable        |                       |
|              | Enable         | Basic, NTLM           |
| Squid        | Disable        |                       |
| Apache       | Disable        |                       |
| Bluecoat     | Disable        |                       |
|              | Enable         | Basic, NTLM,          |

#### HOW TO CHANGE YOUR PROXY CONFIGURATION SETTINGS

If you don't use an internet proxy, you do not need to follow the steps below.

- 1. Click the Proxy Settings button on the login screen. The Proxy Server Settings dialog box is displayed.
- 2. Select the Use system Proxy checkbox to use the IE Proxy settings on the PC.

| R Proxy Server Settings                                   |                                         |                                   | × |
|-----------------------------------------------------------|-----------------------------------------|-----------------------------------|---|
| Direct Connection                                         |                                         | 🗸 Use System Proxy                |   |
| If checked, Proxy Details a<br>*Set to "DIRECT" for no pr | are retrieved froi<br>oxy or direct coi | m System/IE Setting.<br>nnection. |   |
| Authentication                                            |                                         |                                   |   |
| Domain Name                                               | domainname.                             | companyname.com                   |   |
| User Name Required                                        |                                         |                                   |   |
| OK Quit                                                   |                                         |                                   |   |

3. Clear the **Use system Proxy** checkbox when you want to manually set the Proxy server. After clearing the checkbox you can enter the Proxy server host and port.

| Roxy Server Settings                      |                     | × |
|-------------------------------------------|---------------------|---|
| HOST:PORT                                 | Use System Proxy    |   |
| If chacked Brovy Datails are retrieved fr | m Suetom/IE Sotting |   |

4. Select the Domain Name checkbox, and enter the required proxy domain name if required.

| Authentication   |                            |
|------------------|----------------------------|
| 🗸 Domain Name    | domainname.companyname.com |
| 🗌 User Name Requ | lired                      |

5. If the client proxy requires authentication, select the User Name Required checkbox.

| Authentication   |                            |
|------------------|----------------------------|
| Domain Name      | domainname.companyname.com |
| 🗸 User Name Requ | ired                       |
|                  |                            |

6. Click the **OK** button.

7. In the **Proxy Settings** section enter the user name and password.

| REFINI <sup>-</sup><br>FX | TIV <sup>®</sup><br>MATCHING<br>REFINITIV FX MATCHING CREDIT ADMINISTRATION       |
|---------------------------|-----------------------------------------------------------------------------------|
|                           | User ID : Password : Site ID : FXTE Remember Site ID                              |
|                           | Log on     Cancel       Proxy Settings     Proxy User Name:       Proxy Password: |
|                           | <u>My Refinitiv</u> Privacy Statement <u>About Us</u> <u>Contact Us</u>           |

- 8. Enter your User ID, password, and Site ID.
- 9. Click the Log On button.

#### HOW TO CONFIGURE MCA TO BYPASS LOCAL PROXY SETTINGS

Follow the steps below to bypass local system proxy settings.

1. In the login window click the **Proxy Settings** button.

| REFINITI<br>FX | MATCHING                                        |  |
|----------------|-------------------------------------------------|--|
|                | REFINITIV FX MATCHING CREDIT ADMINISTRATION     |  |
|                | Jser ID :                                       |  |
|                | Password :                                      |  |
|                | ite ID : FXTE Remember Site ID                  |  |
|                | Log on Cancel                                   |  |
|                | Proxy Settings                                  |  |
| ľ              | Refinitiv Privacy Statement About Us Contact Us |  |

The Proxy Server Settings dialog box is displayed.

- 2. Clear the Use System Proxy checkbox.
- 3. Enter **DIRECT** in the field.

| Rroxy Serv                                       | er Settings                         |                                                                     | × |
|--------------------------------------------------|-------------------------------------|---------------------------------------------------------------------|---|
| DIRECT                                           |                                     | 📃 Use System Proxy                                                  |   |
| If checked, Pr<br>*Set to "DIRE<br>Authenticatio | roxy Details<br>CT'' for no pi<br>n | are retrieved from System/IE Setting.<br>roxy or direct connection. |   |
| Doma                                             | ain Name<br>Name Requ               | domainname.companyname.com                                          |   |
| OK Quit                                          |                                     |                                                                     |   |

4. Click the **OK** button.

## Chapter 10 Rollback Refinitiv FX Matching Credit Administration

From Version 1.8.1 Refinitiv FX Matching Credit Administration cannot be rolled back.

Refinitiv FX Matching Credit Administration (MCA) 1.8.1 Install Guide Document Version: 0.22

## Chapter 11 Remove previous version of Refinitiv FX Matching Credit Administration

- 1. Select Start > Control Panel.
- 2. Double-click Programs and Features.
- 3. Right-click Refinitiv FX Matching Credit Administration (Standalone).

| Name                                                   | Publisher |           | Installed On | Size   | Version  |
|--------------------------------------------------------|-----------|-----------|--------------|--------|----------|
| Refinitiv FX Matching Credit Administration (Standalon | Refinitiv | Uninstall | 01/09/2020   |        | 1.8.0.43 |
| Refinitiv FX Trading                                   | Refinitiv | Chinistan | 12/08/2020   | 380 MB | 7.6.0.97 |

- 4. Select Uninstall. The UNINSTALLATION dialog box is displayed.
- 5. Click the **Continue** button.
- 6. Click the Yes button.

After MCA has been uninstalled the Completed the Refinitiv FX Matching Credit Administration 1.8.1 Setup Wizard window is displayed:

| 📅 Refinitiv FX Matching Credit Administration 1.8.1 Setup |                                                                                 |        |  |  |
|-----------------------------------------------------------|---------------------------------------------------------------------------------|--------|--|--|
|                                                           | Completed the Refinitiv FX Matching<br>Credit Administration 1.8.1 Setup Wizard |        |  |  |
|                                                           | Click the Finish button to exit the Setup Wizard.                               |        |  |  |
|                                                           |                                                                                 |        |  |  |
|                                                           |                                                                                 |        |  |  |
|                                                           |                                                                                 |        |  |  |
|                                                           |                                                                                 |        |  |  |
|                                                           |                                                                                 |        |  |  |
|                                                           | <u>B</u> ack Finish                                                             | Cancel |  |  |

7. Click the Finish button.

## Appendix A Additional Settings

#### **FQDN CONFIGURATION**

Refinitiv Managed Connection is the new name for Delivery Direct

The same Fully Qualified Domain Names (FQDNs) are used regardless of access route, i.e. Internet, Refinitiv Managed Connection (DD) or Financial Community Network (FCN).

The application follows the Eikon pattern of using .net suffices when a service is available via more than one channel; this means the correct routing of service is determined by local DNS resolution, i.e. public DNS or Refinitiv Managed Connection or FCN eDNS, whichever one is resolved first will be used.

#### **NOTES**

Refinitiv FX Matching Credit Administration is only supported on an Internet, Refinitiv Managed Connection or FCN connection:

- Refinitiv Managed Connection or Financial Community Network access corporate DNS should forward
   appropriate Refinitiv domain requests to DD/FCN eDNS
- Internet delivery corporate DNS should resolve FQDNs as public DNS.

We have provided IPs for both the Production and Business Continuity (DR) sites but switch over to the DR Service will be automatically handled by Refinitiv if invoked.

Refinitiv FX Matching Credit Administration uses DNS failover to switch between the live LD4 data center and the DR NY6 data centre.

- Under normal running conditions LD4 is live and NY6 is DR
- Customers will target a DNS CNAME which will then resolve to one of two DNS A records depending on whether LD4 or NY6 is running live
- There are separate FQDNs for logins (creditws) and credit management (creditedge)
- Each of these has a CNAME and then two A records, one each for LD4 and NY6
- This makes six FQDNs in total for Refinitiv FX Matching Credit Administration
- If customers are using FQDN filtering on security appliances we highly recommend that the whole domain is allowed rather than individual FQDNs, e.g. thomsonreuters.net or refinitiv.net

#### FQDN AND IP ADDRESS LIST

| Purpose              | DNS entry<br>type | Current FQDN for MCA 1.7 or below                   | New Refinitiv FQDN for MCA 1.8 or above        | Internet IP      | Refinitiv<br>Managed<br>Connection IP |
|----------------------|-------------------|-----------------------------------------------------|------------------------------------------------|------------------|---------------------------------------|
| Login                | CNAME             | emea.matchingcreditws.trading.thomsonreuters.net    | emea1-matchingcreditws.trading.refinitiv.net   | Uses A record IP | Uses A record IP                      |
| Login                | Live A record     | matchingcreditws-emea1.trading.thomsonreuters.net   | emea-matchingcreditws.trading.refinitiv.net    | 159.220.63.18    | 159.43.31.18                          |
| Login                | DR A record       | matchingcreditws-emea2.trading.thomsonreuters.net   | emea2-matchingcreditws.trading.refinitiv.net   | 146.242.57.2     | 159.43.5.194                          |
| Credit<br>management | CNAME             | emea.matchingcreditedge.trading.thomsonreuters.net  | emea1-matchingcreditedge.trading.refinitiv.net | Uses A record IP | Uses A record IP                      |
| Credit<br>management | Live A record     | matchingcreditedge-emea1.trading.thomsonreuters.net | emea-matchingcreditedge.trading.refinitiv.net  | 159.220.63.19    | 159.43.31.19                          |
| Credit<br>management | DR A record       | matchingcreditedge-emea2.trading.thomsonreuters.net | emea2-matchingcreditedge.trading.refinitiv.net | 146.242.57.3     | 159.43.5.195                          |

#### PRIVATE JRE WITHIN REFINITIV FX MATCHING CREDIT ADMINISTRATION

The version of Java Runtime Environment (JRE) deployed within the .exe file of the Refinitiv FX Matching Credit Administration software is Amazon Coretto 1.8.0\_275.

#### VIEW ONLY ACCESS TO REFINITIV FX MATCHING CREDIT ADMINISTRATION

To request a new View Only access to Refinitiv FX Matching Credit Administration the User Data Document (UDD) form should be completed. Please contact your Transaction Sales Relationship Manager.

## Appendix B Troubleshooting

This section covers how to troubleshoot some of the problems that may occur after installation of MCA.

#### **MATCHING USER INHIBITED**

| REFINITIV <sup>®</sup><br>FX MATCHING |                                       |  |  |  |
|---------------------------------------|---------------------------------------|--|--|--|
| REFINIT                               | IV FX MATCHING CREDIT ADMINISTRATION  |  |  |  |
| User ID :<br>Password :<br>Site ID :  | XXKX Remember Site ID                 |  |  |  |
| Matching user inhibited               | Log on Cancel                         |  |  |  |
| Proxy Settings                        |                                       |  |  |  |
| <u>My Refinitiv</u>                   | Privacy Statement About Us Contact Us |  |  |  |

**Problem:** The Refinitiv FX Matching username or password has been entered incorrectly more than 5 times and the account is now locked.

**How to resolve:** The account and password can be reset by contacting the Refinitiv Help desk. You will need to give them your Refinitiv FX Matching username and Site ID (sometimes called TCID).

#### SYSTEM NOT AVAILABLE

| REFINITIV <sup>®</sup><br>FX MATC   | HING                                  |
|-------------------------------------|---------------------------------------|
| REFINIT                             | IV FX MATCHING CREDIT ADMINISTRATION  |
| User ID :                           |                                       |
| Password :                          |                                       |
| Site ID :                           | XXKX Remember Site ID                 |
| System Not Available.<br>Proxy Sett | Log on Cancel                         |
| <u>My Refinitiv</u>                 | Privacy Statement About Us Contact Us |

**Problem:** MCA cannot connect to the Refinitiv host. There can be a number of reasons for this error but the most common is a local network issue.

**How to resolve:** Contact your local network administrator to confirm that the internet, Refinitiv Managed Connection or FCN connection is up and configuration for MCA is correct and has not changed. <u>Appendix A Additional Settings</u> on page 28 shows the FQDNs needed for Internet, Refinitiv Managed Connection or FCN connection. If using a Internet proxy confirm that the Proxy settings have been correctly set within the MCA application. See <u>Chapter 9 Proxy configuration settings</u>.

#### **INVALID LOG-ON CREDENTIALS**

| REFINITI\<br>FX   | /°<br>MATCHING                                    |              |
|-------------------|---------------------------------------------------|--------------|
|                   | REFINITIV FX MATCHING CREDIT AD                   | MINISTRATION |
|                   | User ID :                                         |              |
|                   | Password :                                        |              |
|                   | Site ID : XXKX Remember Site ID                   |              |
| Invalid Log-on Ci | edentials.                                        | Cancel       |
|                   | Proxy Settings                                    |              |
|                   |                                                   |              |
| M                 | <u>y Refinitiv Privacy Statement About Us Cor</u> | ntact Us     |

**Problem:** Either the User ID, password or Site ID has been incorrectly entered or the Public/PAT IP address has not been correctly added to the access allowlist

How to resolve: Enter the correct User ID, password and Site ID. If the password has been forgotten, this can be reset by contacting the Refinitiv Help Desk.

In addition to above, the error message may also indicate that the Public or PAT IP addresses have not been correctly configured. Contact your local market data support to confirm your Public/PAT IP address. Once confirmed contact the Refinitiv Help Desk to confirm that the IP address has been correctly added for your site/desk.

#### WHERE ARE THE JAVA LOGS STORED?

Java log files are located in the following directory and are called MCA.logs:

#### C:\Users\NNNNNN\*\Refinitiv\Matching Credit Administrator\logs\mca.log

\*USERNAME will be your windows username account.

## REFINITIV